## Instructions for Adding Parent/Guardian

## For Existing Parents and Leaders

**Step 1:** Navigate to youth and click "+" button.

|                 | Scoutbook Plus Youth Profile                  |                                                 | Currently viewing: 🌸 Troop 265 🗸 🛓 |                            |
|-----------------|-----------------------------------------------|-------------------------------------------------|------------------------------------|----------------------------|
|                 | i i                                           | SCOUTS BSA RAINKS                               | ~                                  | Scout's Info Personal Info |
| 🗊 Calendar      |                                               | 6001 6 APRIOR Completed 06:23-2022              | View More                          | Activity Logs              |
| C Messaging     |                                               | TENDERFOOT @ APPROVED @ Completed 09-26-2022    | View More                          | 1ND-TS                     |
| 💿 Youth Profile | Last Rank Scouts BSA - Star Scout             | SECOND CLASS ( AVMINUTE) ( Completed 05-15-2023 | View More                          | SERVICE HOURS              |
| Profile         | -                                             | PRST CLASS © APPRIXED © Completed 02-12/2024    | View More                          | 54076                      |
| SB Scoutbook    | Unit<br>Troop 0285<br>Bub with<br>Diamontheck | STAR SCOULT © APPRIAND © Completed 12:02:2024   | View More                          | Run Report 📋               |
|                 | Date Joined Scouts BSA [DATE]                 | Image: Second T Social Second T                 | View More                          | Payment Loga               |
|                 | About me (hobbies, scouting experience)       |                                                 | View More                          |                            |
|                 | Relationships O                               | ~                                               | Balance<br><b>\$0.00</b>           |                            |
|                 | Amber<br>is Son of Amber                      | 12 21<br>Pending Start New                      |                                    | (VIEW PRYMENT LOGS)        |
|                 | -                                             | Recently Updated (Last 30 Days)                 |                                    | I                          |
|                 | Program Leadership O<br>Total days: 0         | No Advancements                                 |                                    |                            |
|                 | Current Positions                             | View All                                        |                                    |                            |
|                 | Past Positions                                | AWARDS                                          | ~                                  |                            |
| Bondonk Plan    |                                               | 79 3 0                                          |                                    |                            |

**Step 2:** Select option "Known Scouting Account ID" OR "Search Scouting Account ID" or "Unknown Scouting Account ID" and follow prompts.

| Known Scouting Account ID | Search Scouting Account ID | Unknown Scouting Account ID |   |
|---------------------------|----------------------------|-----------------------------|---|
| Scouting Account ID       |                            |                             |   |
| Last Name                 |                            |                             | • |
| Date of Birth             |                            |                             |   |
| Search                    |                            |                             |   |
| Relationship Member       |                            |                             |   |
| Relationship Type         |                            |                             | ~ |

**Step 3:** Invited Parent will get an email to confirm the relationship.

**Please note**: Adult leaders **cannot add themselves** to youth and will need to request the other parent or contact Registrar at local council to add. This is to prevent leaders from adding themselves as parent/guardians to youth for whom they are not the actual parent/guardian, which will cause them to receive membership renewal notices.